# THIS IS THE FEEDBACK COMPONENT FROM THE PALLETE (IMAGEFILTERS)

#### PALLETE

| File | Edit  | Dialogs        | Help     |       | WIKI  | FOF   | RUM  |          | Т | UTO |
|------|-------|----------------|----------|-------|-------|-------|------|----------|---|-----|
|      | ]   P | ane Layou      | ut       |       |       | New I | ayou | it 🔤     | + |     |
|      | 4     | ⇒ + ★          | 🔐 / p    | rojec | t1/>> |       |      |          |   |     |
|      |       | Delette        |          |       |       |       | 2    | •        |   |     |
|      |       | Palette        |          |       |       |       | f    | <u> </u> |   |     |
|      |       |                | ative    | ~     |       |       |      |          |   |     |
|      |       | Im             | ageFilte | ərs   |       |       |      |          |   |     |
|      |       | Ma             | appina   |       |       |       |      |          |   |     |
|      |       | Oc             | ulusRift |       |       |       |      |          |   |     |
|      |       | Po             | intCloud | ds    |       |       |      |          |   |     |
|      |       | ► TD           | Abletor  | ı     |       |       |      |          |   |     |
|      |       | TD             | Synchro  | 0     |       |       |      |          |   |     |
|      |       | ► TD           | VR       |       |       |       |      |          |   |     |
|      |       | Te             | chnique  | s     |       |       |      |          |   |     |
|      |       | To             | ols      |       |       |       |      |          |   |     |
|      |       | 🗕 🗸 UI         |          |       |       |       |      |          |   |     |
|      |       | ×              | Basic V  | Nidge | ts    |       |      |          |   |     |
|      |       | Viv            | /e       |       |       |       |      |          |   |     |
|      |       | We<br>Mu Co    | EDRIC    |       |       |       |      |          |   |     |
|      |       | My Co          | mpone    | nts   |       |       |      |          |   |     |
|      |       | colorT         | hreshol  | d     |       |       |      | T        |   |     |
|      |       | onvo 🐻         | lve      |       |       |       |      |          |   |     |
|      |       | 觉 dent         |          |       |       |       |      |          |   |     |
|      |       | 👸 dilate       |          |       |       |       |      |          |   |     |
|      |       | <b>o</b> feedb | ack      |       |       |       |      |          |   |     |
|      |       | o feedb        | ackEdge  | Э     |       |       |      |          |   |     |
|      |       | hsvBlu         | ur       |       |       |       |      |          |   |     |
|      |       | ightTu         | unnel    |       |       |       |      |          |   |     |
|      |       | mono mono      | chrome   |       |       |       |      |          |   |     |
|      |       | lo bixela      | те       |       |       |       |      | +        |   |     |

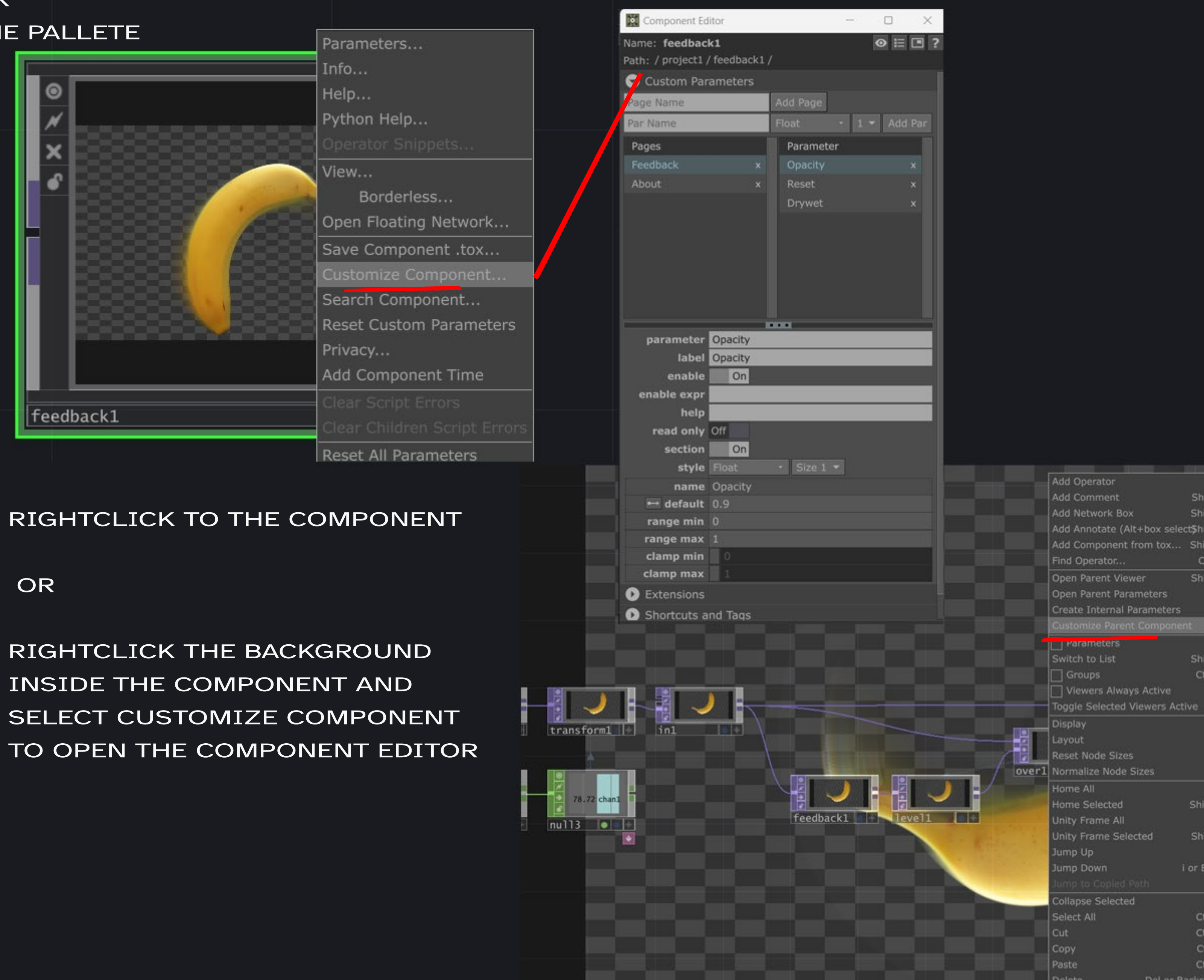

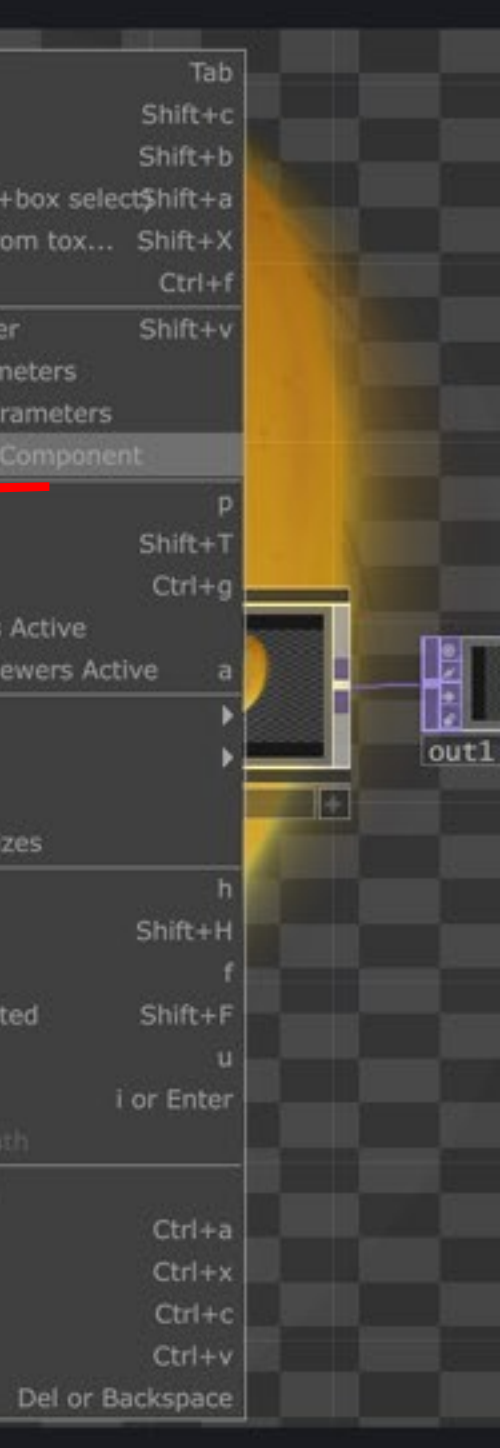

# HERE YOU CAN SEE ALL THE CUSTOM PARAMETERS, CHANGE THEM OR ADD NEW PARAMETERS

# STEP 1: GIVE YOUR NEW PARAMETER A NAME

(PICK SOMETHING THAT MAKES SENSE)

# STEP 4: SET THE RANGE OF THE PARAMETER

THIS WILL MAKE IT EASIER TO CONTROL YOUR

#### PARAMETER

| Component Editor                                                                                                    |     |
|----------------------------------------------------------------------------------------------------|-----|
| Name: feedback1                                                                                                    |     |
| Path: / project1 / feedback1                                                                                                    | ۱/  |
| Custom Parameters                                                                                                    |     |
| Page Name                                                                                                    | Ad  |
| Par Name                                                                                                    | Flo |
| Pages                                                                                                    |     |
| Feedback ×                                                                                                    |     |
| About ×                                                                                                    |     |
|                                                                                                    |     |
|                                                                                                    |     |
|                                                                                                    |     |
|                                                                                                    |     |
|                                                                                                    |     |
|                                                                                                    |     |
|                                                                                                    |     |
|                                                                                                    |     |
| parameter Opacity                                                                                                    |     |
| parameter Opacity<br>label Opacity                                                                                                    | -   |
| parameter Opacity<br>label Opacity<br>enable On                                                                                                    |     |
| parameter Opacity<br>label Opacity<br>enable On<br>enable expr                                                                                           |     |
| parameter Opacity<br>label Opacity<br>enable On<br>enable expr<br>help                                                                                   |     |
| parameterOpacitylabelOpacityenableOnenable exprOnhelpInread onlyOff                                                                                      |     |
| parameterOpacitylabelOpacityenableOnenable exprOnhelpImage: Common sectionfor sectionOn                                                                  |     |
| parameterOpacitylabelOpacityenableOnenable exprOnhelpImage: Common sectionforOnstyleFloat                                                                |     |
| parameterOpacitylabelOpacitylabelOpacityenableOnenable exprIncomehelpIncomeread onlyOffsectionOnstyleFloatnameOpacity                                    |     |
| parameterOpacitylabelOpacitylabelOpacityenableOnenable exprIncomehelpIncomeread onlyOffsectionOnstyleFloatnameOpacityImage min0                          |     |
| parameterOpacitylabelOpacityenableOnenable exprOnhelpIndexread onlyOffsectionOnstyleFloatnameOpacityI default0range min0range max1                       |     |
| parameterOpacitylabelOpacityenableOnenable exprIhelpIread onlyOffsectionOnstyleFloatnameOpacity→ default9range min0range max1clamp minJ                  |     |
| parameterOpacitylabelOpacityenableOnenable exprIhelpIread onlyOffsectionOnstyleFloatnameOpacityIdefault0range min0range max1clamp min0clamp max1         |     |
| parameterOpacitylabelOpacityenableOnenable exprInterporthelpInterportread onlyOffsectionOnstyleFloatnameOpacityImage min0range max1clamp max1Extensions1 |     |

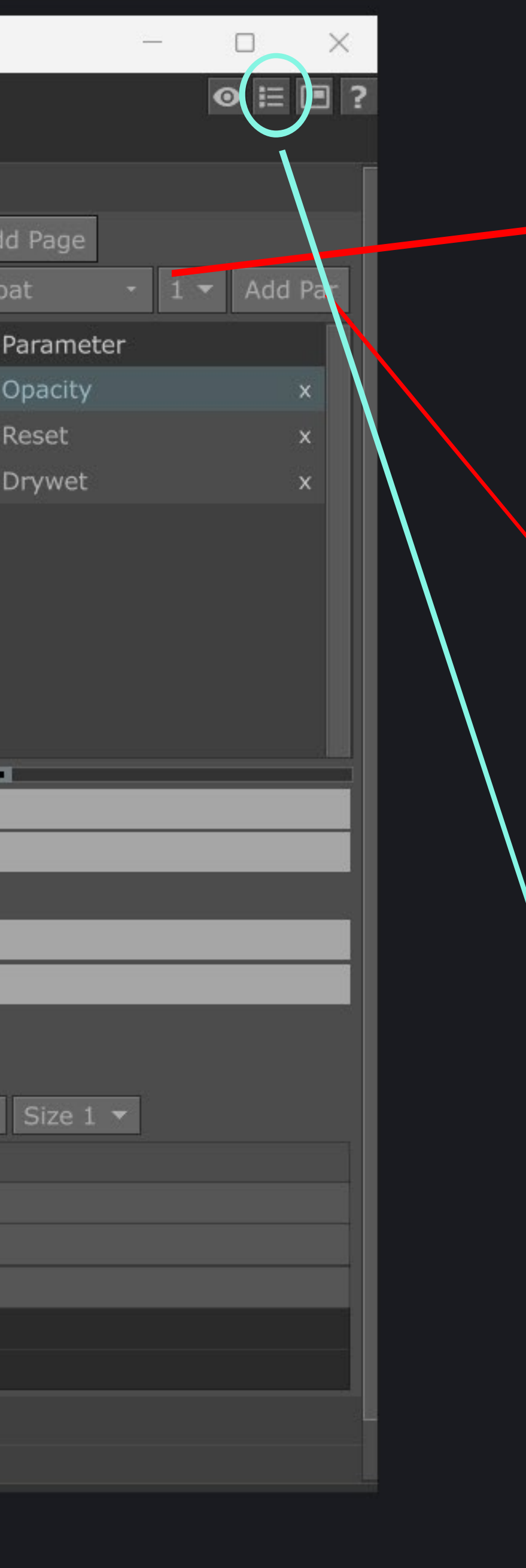

#### STEP 2: SELECT AN ATTRIBUTE

(ALL THESE OPTIONS HAVE DIFFERENT

#### FUNCTIONALITIES)

| СНОР   | Momentary | StrMenu |
|--------|-----------|---------|
| COMP   | OP        | ТОР     |
| DAT    | Object    | Toggle  |
| File   | PanelCOMP | UV      |
| Float  | Pulse     | UVW     |
| Folder | Python    | WH      |
| Header | RGB       | XY      |
| Int    | RGBA      | XYZ     |
| MAT    | SOP       | XYZW    |
| Menu   | Str       |         |

#### STEP 3: ADD PARAMETER

THIS WILL ADD YOUR NEW PARAMETER TO THE COMPONENT

#### STEP 5: LOOK AT THE PARAMETERS

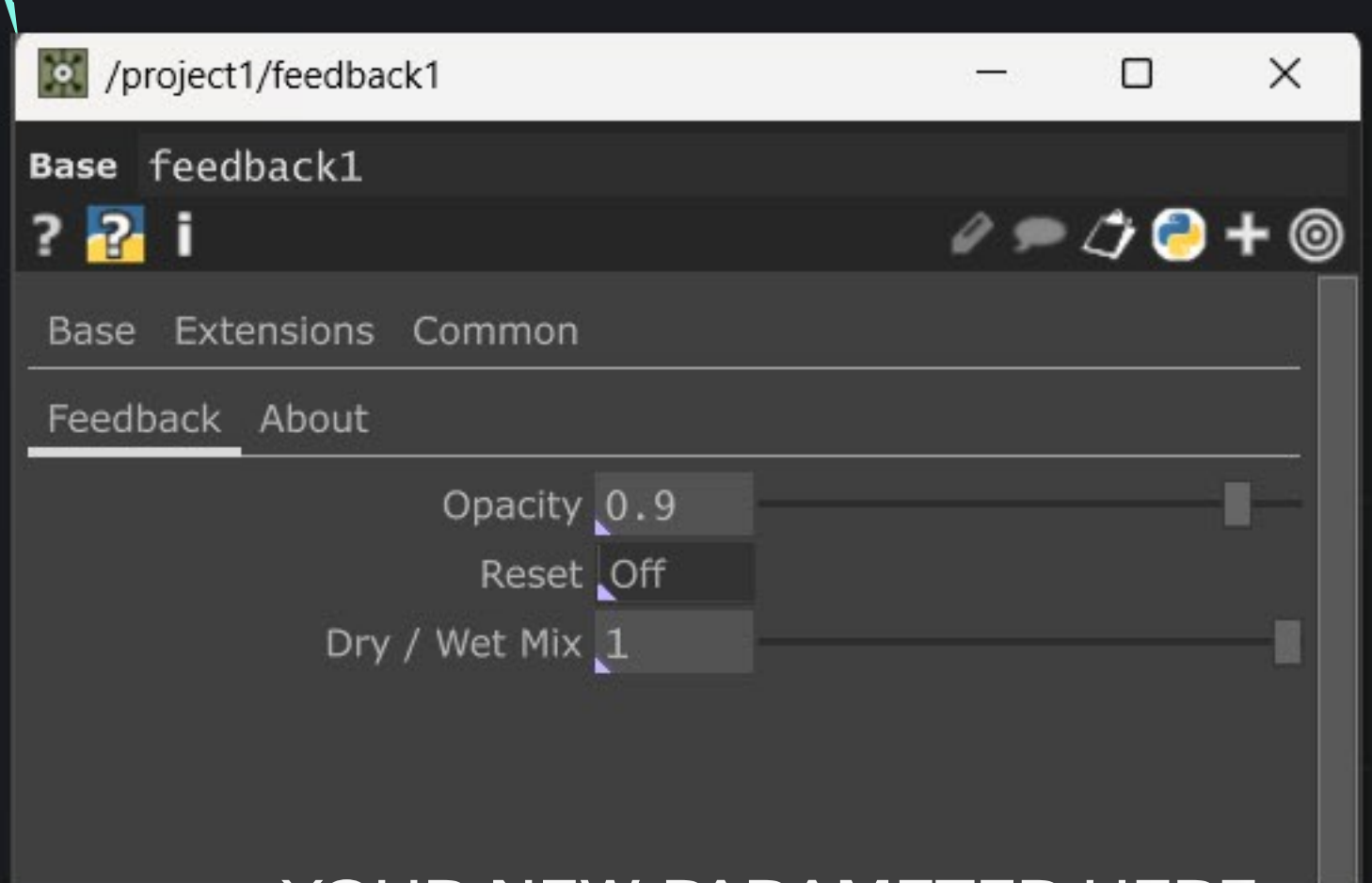

### **ASSIGNMENT 1**

# **CREATE PARAMETER:** NAME : BANANAROTATION VARIABLE TYPE: FLOAT 1 RANGE -1 TO 1

| Pages           |               | Parameter      |   |
|-----------------|---------------|----------------|---|
| Feedback        | ×             | Opacity        | x |
| About           | ×             | Reset          | x |
|                 |               | Drywet         | x |
|                 |               | Bananarotation | x |
|                 |               |                |   |
|                 |               |                |   |
|                 |               |                |   |
|                 |               |                |   |
|                 |               |                |   |
| parameter       | Bananarotatio | on             |   |
| label           | bananarotatio | on             |   |
| enable          | On            |                |   |
| enable expr     |               |                |   |
| help            |               |                |   |
| read only       | Off           |                |   |
| section         | Off           |                |   |
| style           | Float         | - Size 1 -     |   |
| name            | Bananarotati  | on             |   |
| \mapsto default | 0             |                |   |
| range min       | -1            |                |   |
| range max       | 1             |                |   |

| /project1/feedback | 1                                                     | —   |     | $\times$ |
|--------------------|-------------------------------------------------------|-----|-----|----------|
| Base feedback1     |                                                       |     |     |          |
| ? 🛜 i              |                                                       | 0 🗩 | 1 🔁 | + 🎯      |
| Base Extensions C  | Common                                                |     |     |          |
| Feedback About     |                                                       |     |     |          |
| Dry /<br>banana    | Opacity 0.9<br>Reset Off<br>Wet Mix 1<br>Inrotation 0 |     |     |          |
|                    | Toggle Parameter Mode                                 | s   |     |          |
|                    | Edit Parameter                                        |     |     | Ctrl+e   |
|                    | Copy Parameter                                        |     |     |          |
|                    | Paste Values                                          |     |     |          |
|                    | Paste Expressions                                     |     |     |          |
|                    | Paste Reference                                       |     |     |          |
|                    | Paste Bind                                            |     |     |          |
|                    | Paste Export                                          |     |     |          |
|                    |                                                       |     |     |          |
|                    |                                                       |     |     |          |
|                    |                                                       |     |     |          |
|                    |                                                       |     |     |          |

STEP3: MOVE INSIDE THE NETWORK & FIND LFO 1 AND RIGHTCLICK THE PARAMETER VALUE "FREQUENCY" PASTE BIND

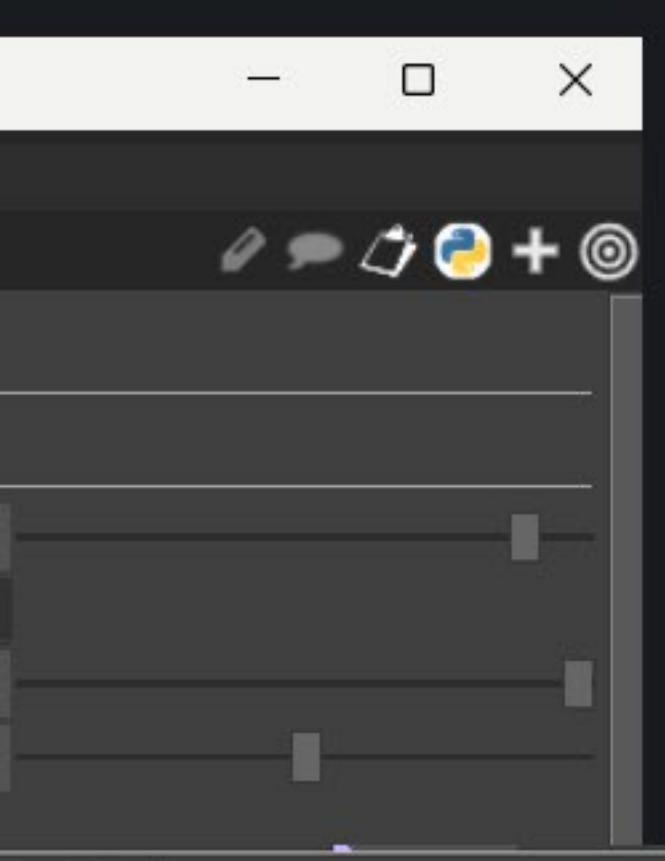

# STEP2: **RIGHTLCLICK ON THE** PARAMETER PAGE AND SELECT COPY PARAMETER

bananarotation -0.56

# IF SUCCES THEN IT LOOKS LIKE THIS AND THE PARAMS ARE BOUND TOGETHER

(PURPLE CORNER ON BANANA ROTATION AND PURPLE TEXT ON FREQEUNCY)

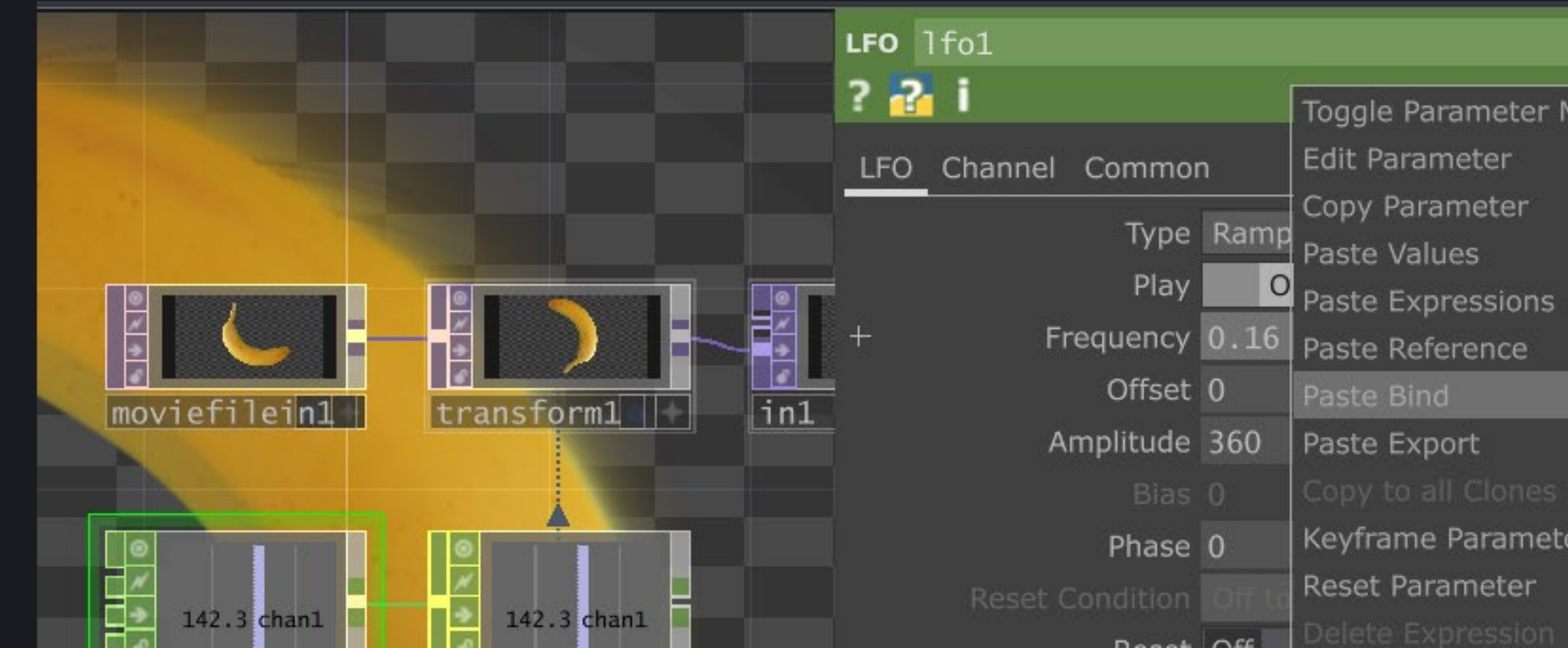

Frequency -0.56 Toggle Parameter Modes

Keyframe Parameter in ...

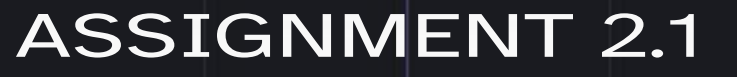

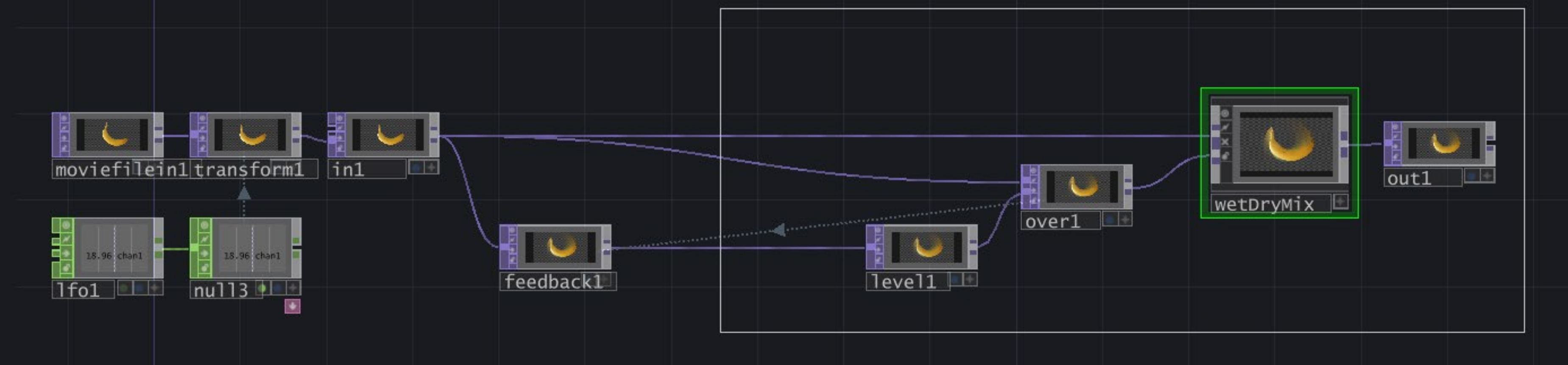

## STEP 1: MAKE SOME SPACE BETWEEN FEEDBACK 1 & LEVEL 1 SO YOU CAN ADD AND OPERATOR

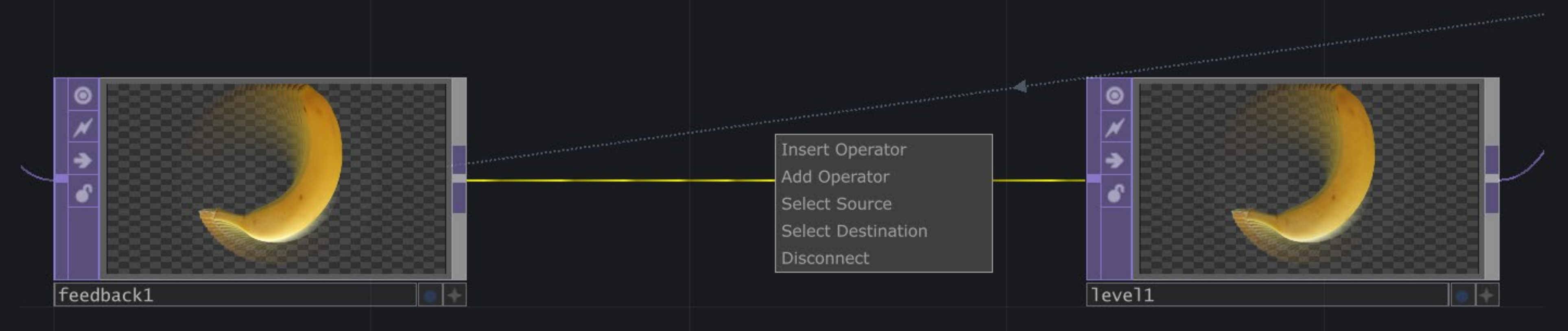

# STEP 2: RIGHT THE CONNECTION LINE AND SELECT INSERT OPERATOR AND SELECT A TRANSFORM TOP

### RIGHT MOUSE + DRAG TO SELECT MULTIPLE OPS

|   | PreFilter Map    | Substance Select |
|---|------------------|------------------|
|   | Projection       | Subtract         |
|   | Ramp             | Switch           |
|   | RealSense        | Syphon Spout In  |
|   | Rectangle        | Syphon Spout Out |
|   | Remap            | Text             |
|   | Render           | Texture 3D       |
|   | Render Pass      | Threshold        |
| d | Render Select    | Tile             |
|   | RenderStream In  | Time Machine     |
|   | RenderStream Out | Touch In         |
|   | Reorder          | Touch Out        |
|   | Resolution       | Transform        |
|   | RGB Key          | Under            |
|   | RGB to HSV       | Video Device In  |
|   | Scalable Display | Video Device Out |
|   | Screen           | Video Stream In  |
|   | Screen Grab      | Video Stream Out |
|   | Script           | Vioso            |
|   | Select           | Web Render       |
|   | Shared Mem In    | ZED              |
|   | Shared Mem Out   |                  |
|   | Clane            |                  |

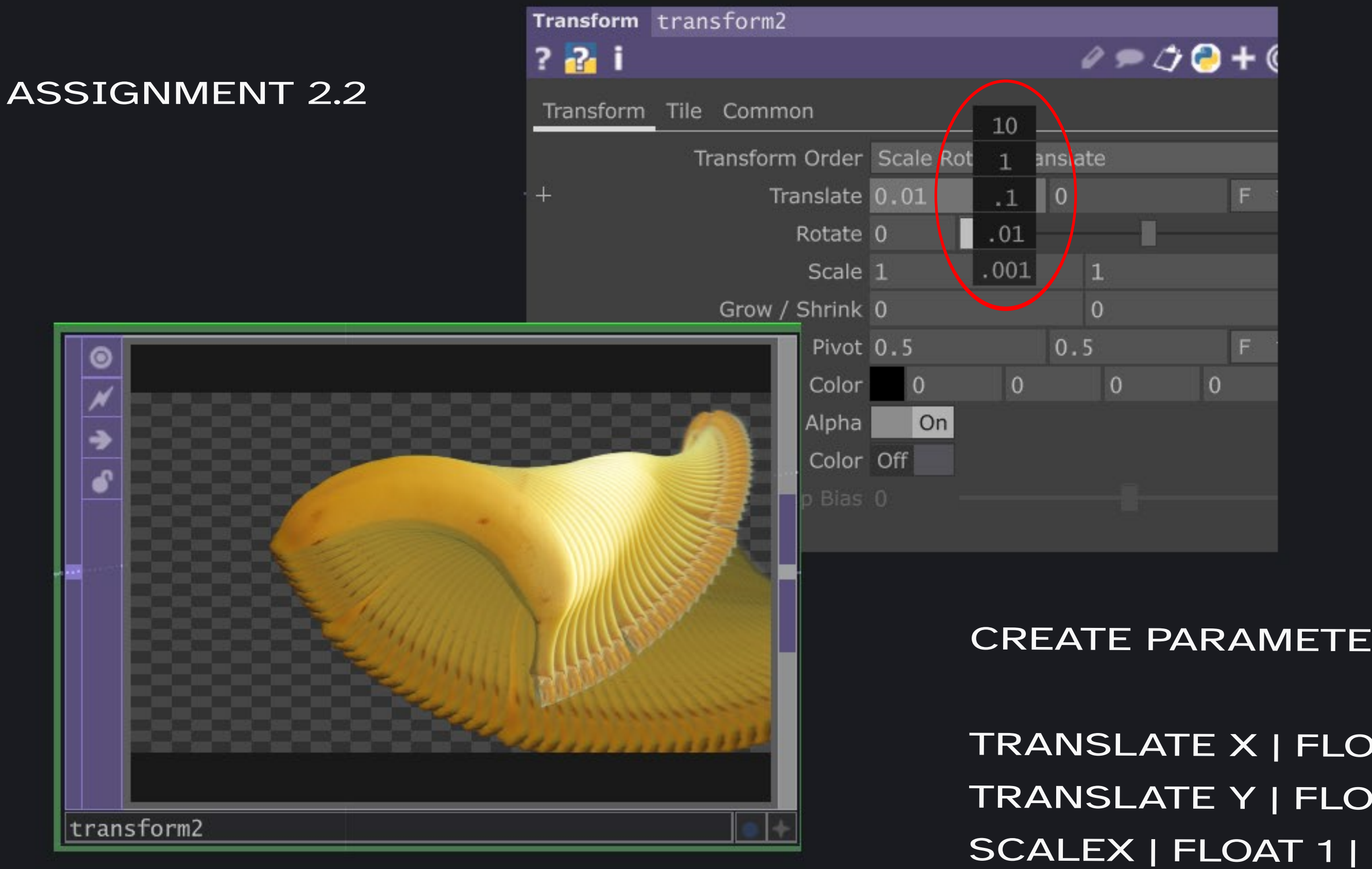

| Opacity 1            |                           |                        | ~ • • • |
|----------------------|---------------------------|------------------------|---------|
| Reset Off            | Transform Tile Common     |                        |         |
| + Dry / Wet Mix 1    | Transform Order           | Scale Rotate Translate | -       |
| bananarotation -0.56 | Translate                 | 0 0.01                 | F 👻     |
| Translatex 0         | Rotate                    | 2 –                    |         |
| Translatey .01       | Scale                     | 1 1                    |         |
| Scalex 1             | Grow / Shrink             | 0 0                    |         |
| Scaley 1             | Pivot                     | 0.5 0.5                | F 🔻     |
| Rotate 2             | Background Color          | 0 0                    | 0 0     |
|                      | Pre-Multiply RGB by Alpha | On                     |         |

MIDDLE MOUSE + DRAG (SCROLL BUTTON) TO EXPERIMENT WITH VALUES IN TRANSFORM1 AND TRY TO FIGURE OUT WHAT RANGES YOU WOULD NEED FOR CUSTOM PARAMETERS

CREATE PARAMETERS FOR:

TRANSLATE X | FLOAT 1 | RANGE -0.01, 0.01 TRANSLATE Y | FLOAT 1 | RANGE -0.01, 0.01 SCALEY | FLOAT 1 | ROTATE | FLOAT 1 |

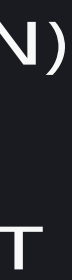